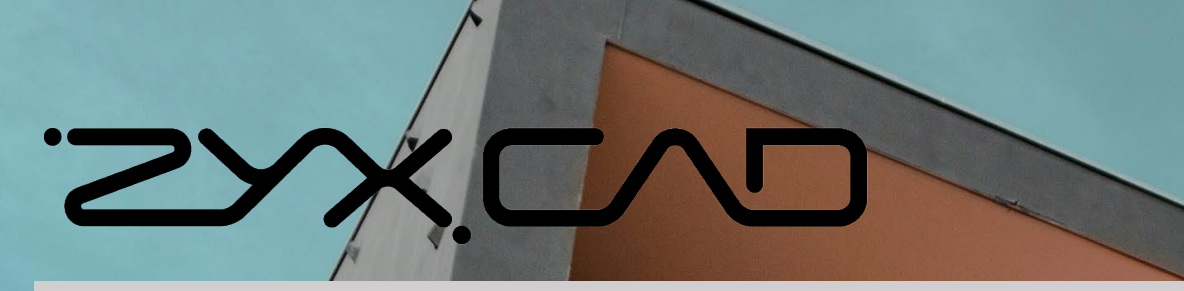

Program Installation and License Certification Manual

24.03.05

# Installing a program

Run a file downloaded from the home page

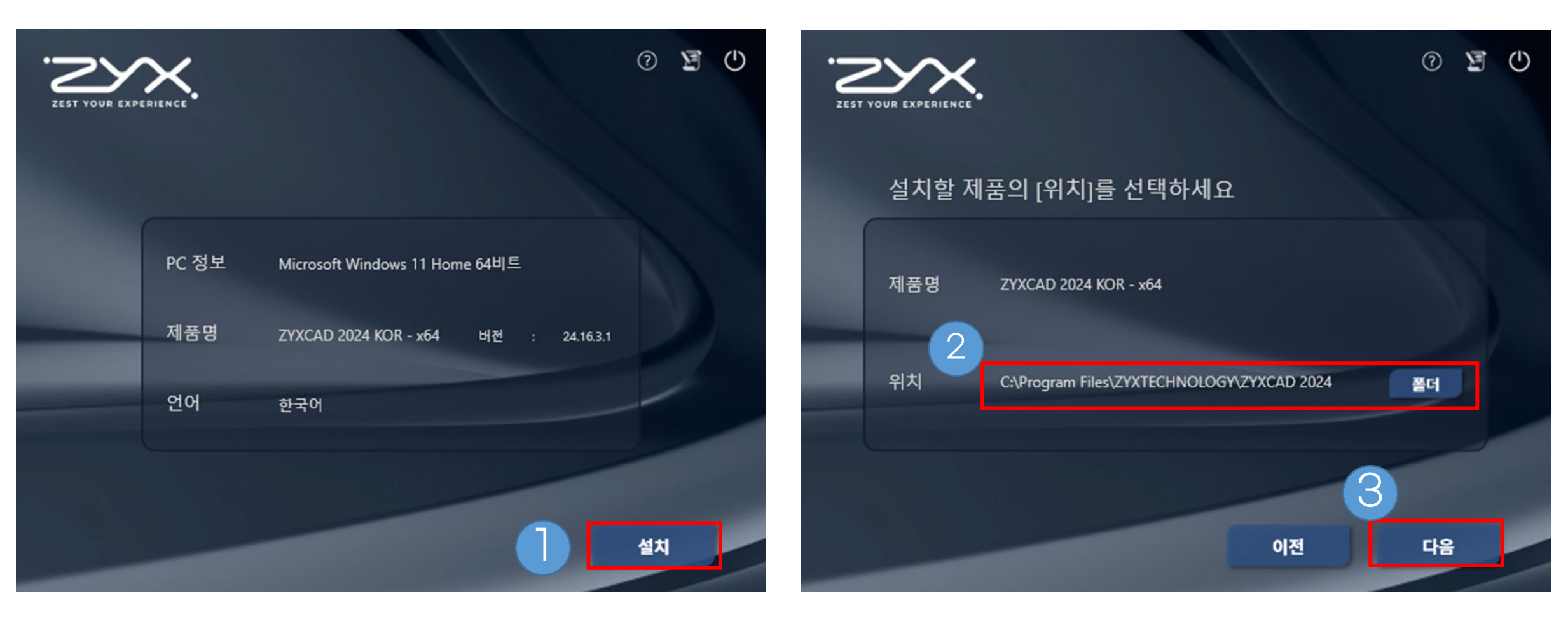

Check PC information and product name

Specify the installation location of the program and select the next

# Installing a program

Run a file downloaded from the home page

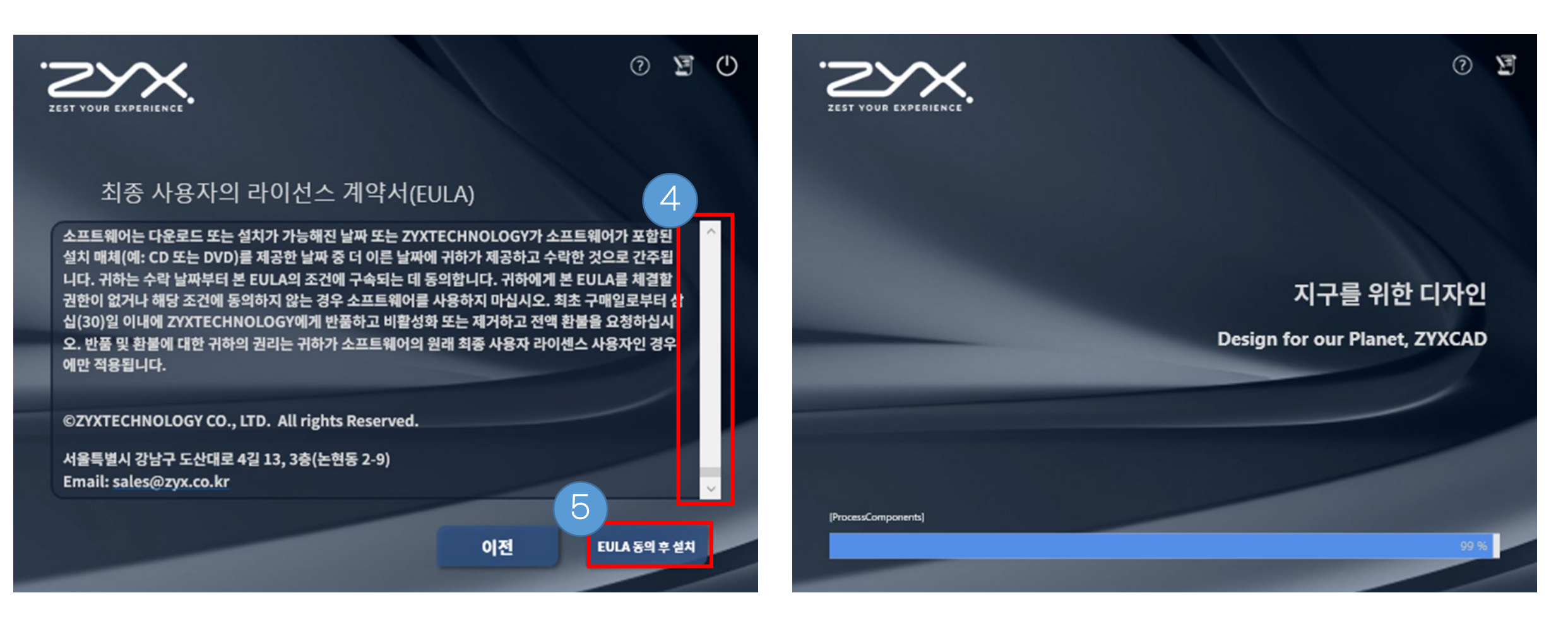

After checking the entire contents of the contract, proceed with the installation of consent

Program installation progress

## License Authentication

License Authentication Screen

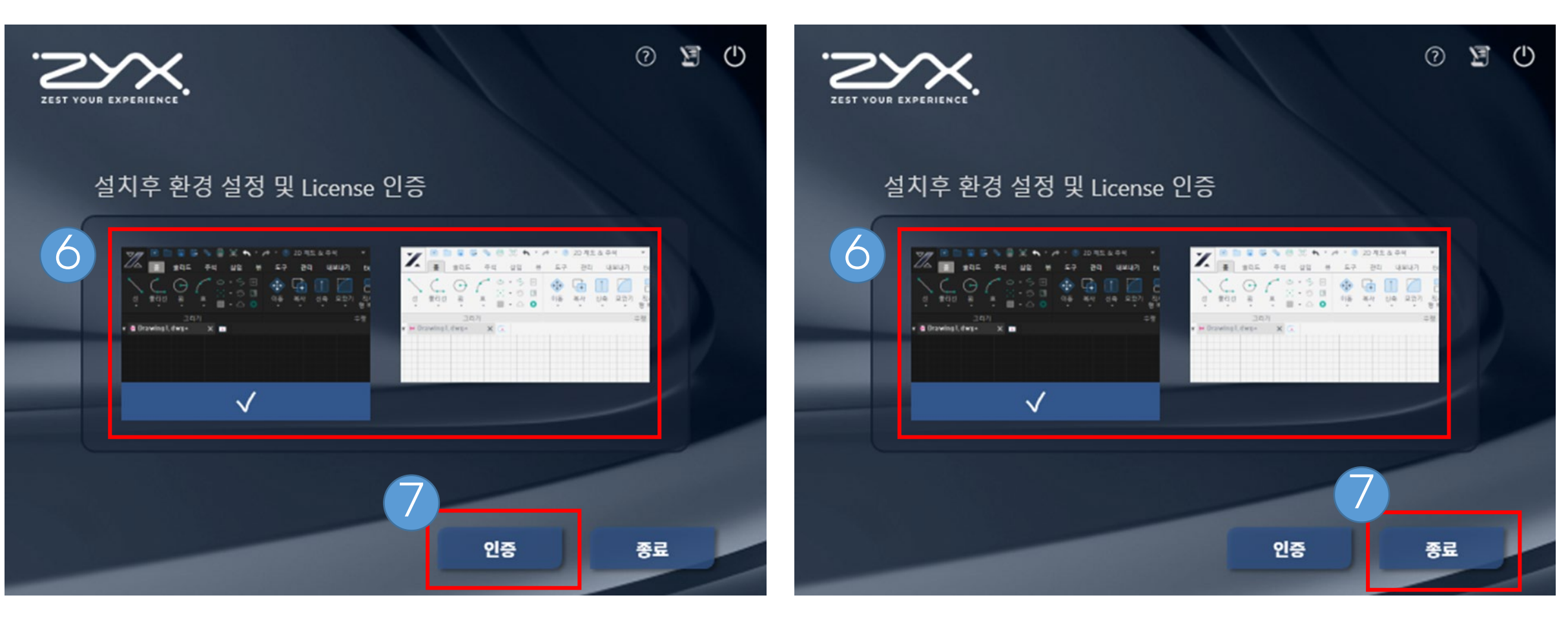

Select authentication after setting up UI environment (If you have a license code) Select authentication after setting up UI environment (When using the trial board)

## License Authentication

### License User Information Input Screen

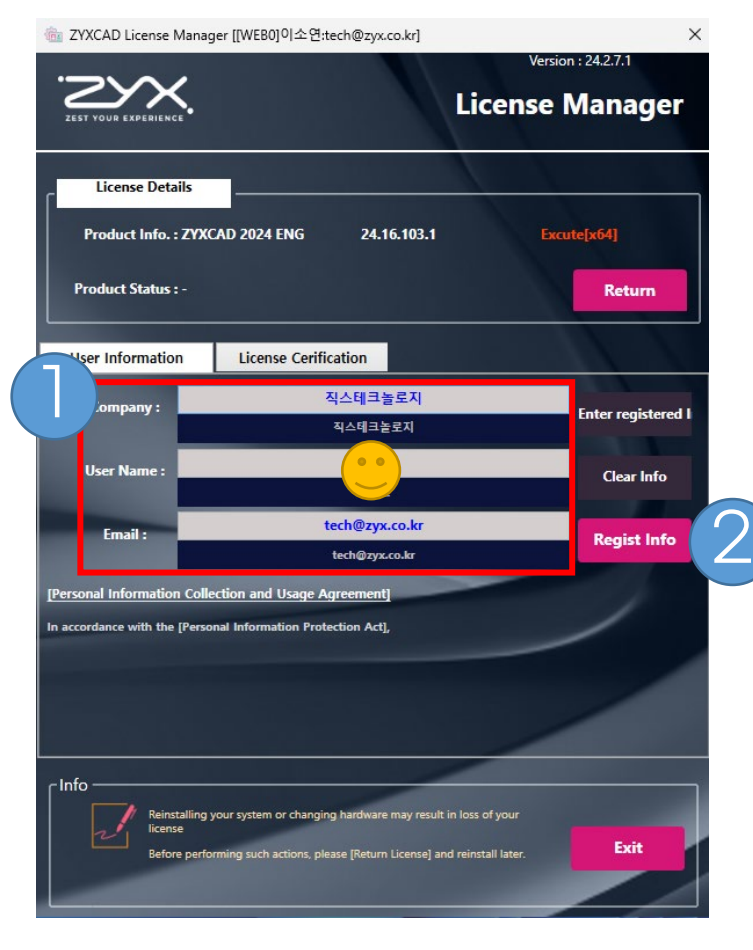

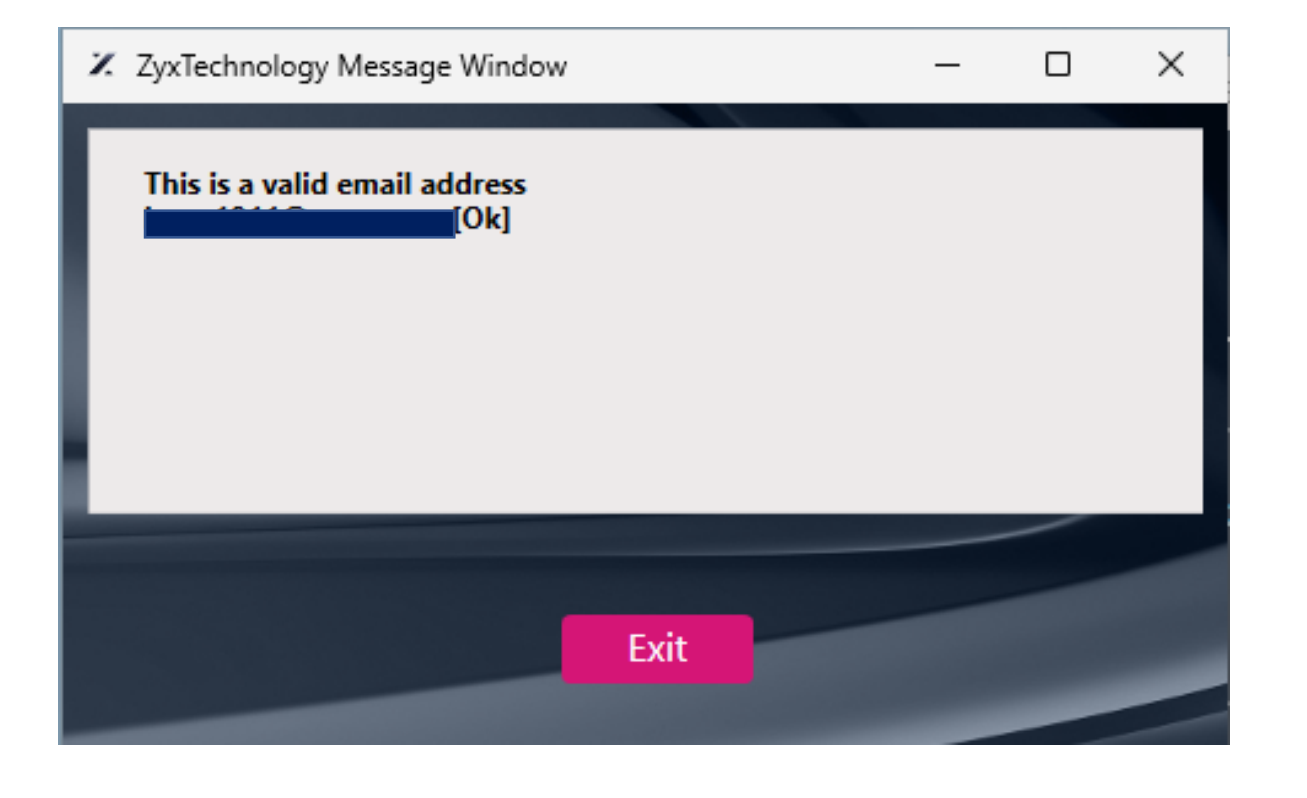

Select Registration after filling in user information

## License Authentication

#### License User Information Input Screen

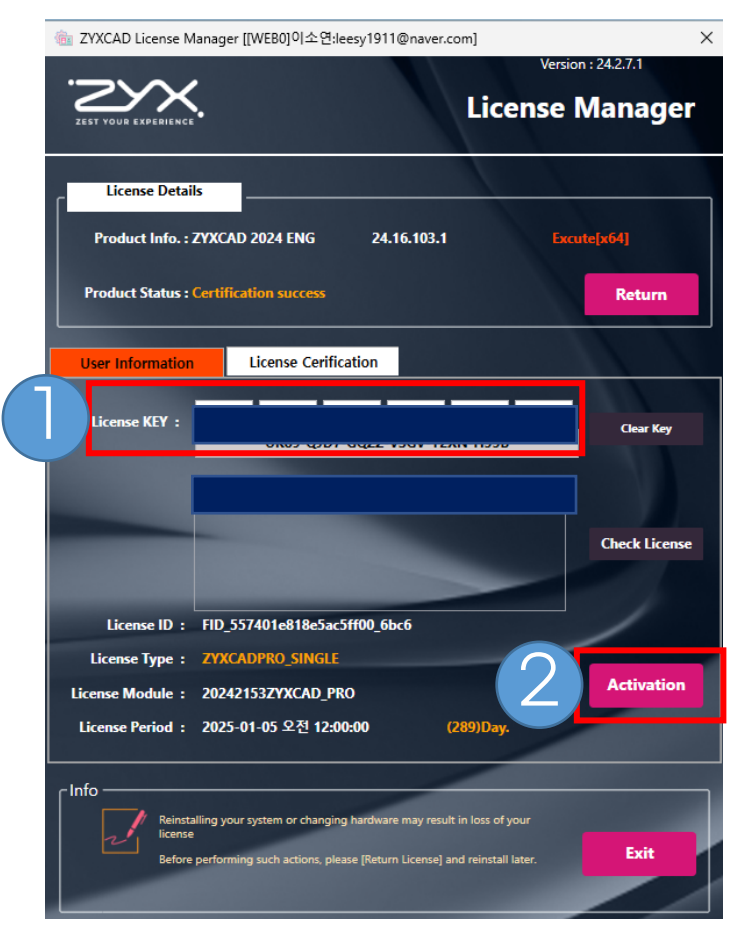

Enter the issued license code and select the activation button

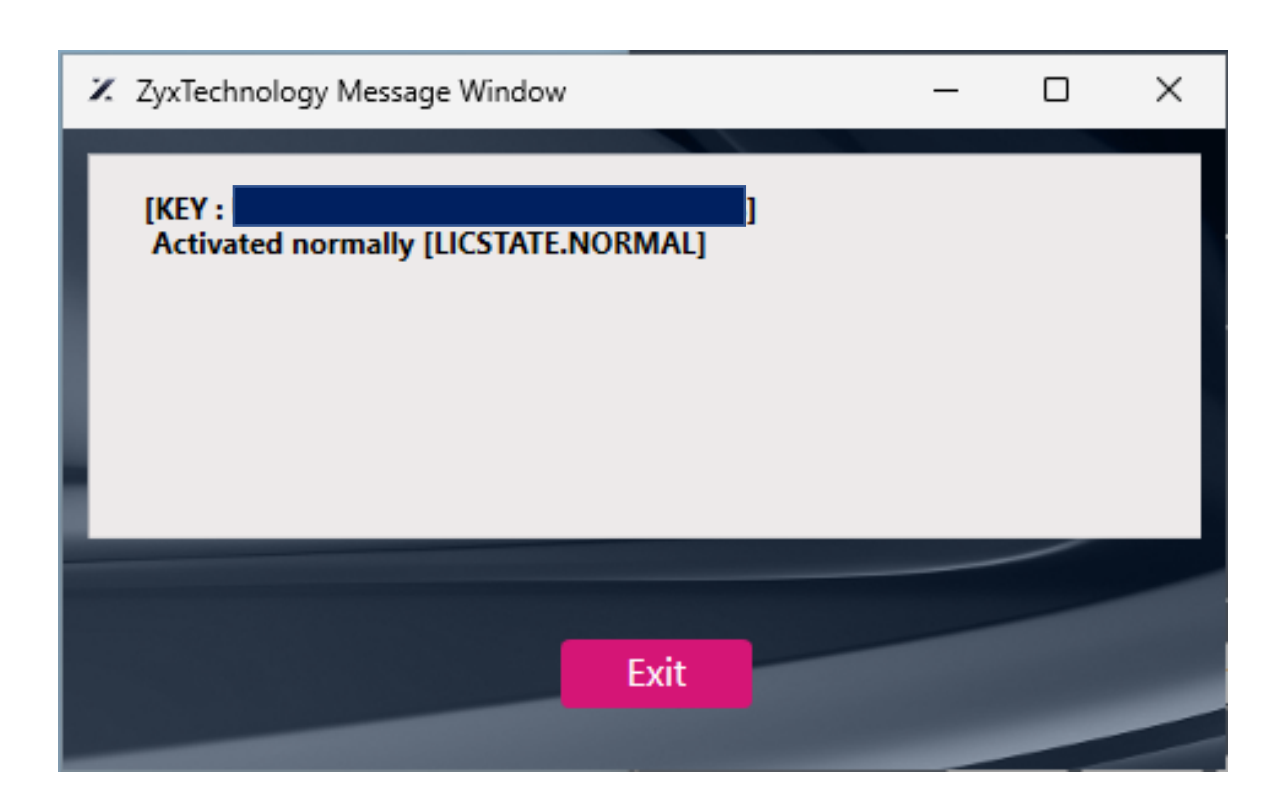

## Return License

#### How to Access a License Manager

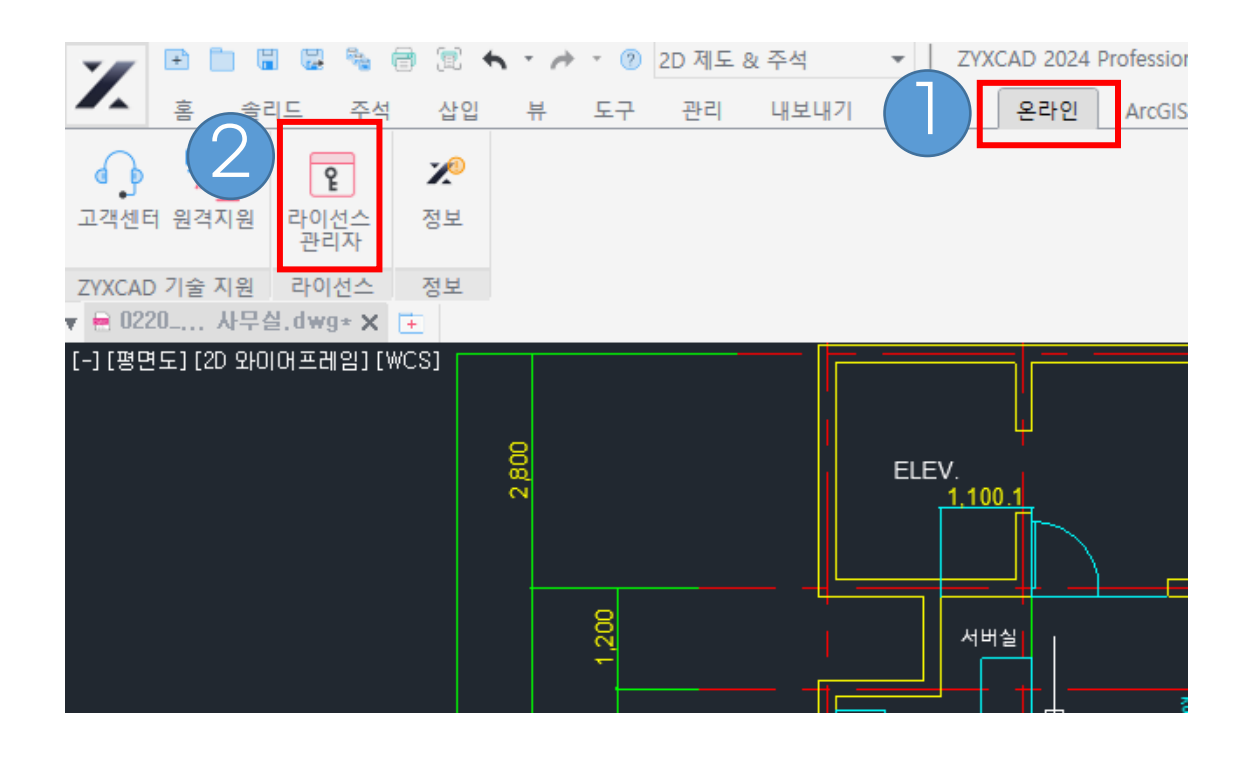

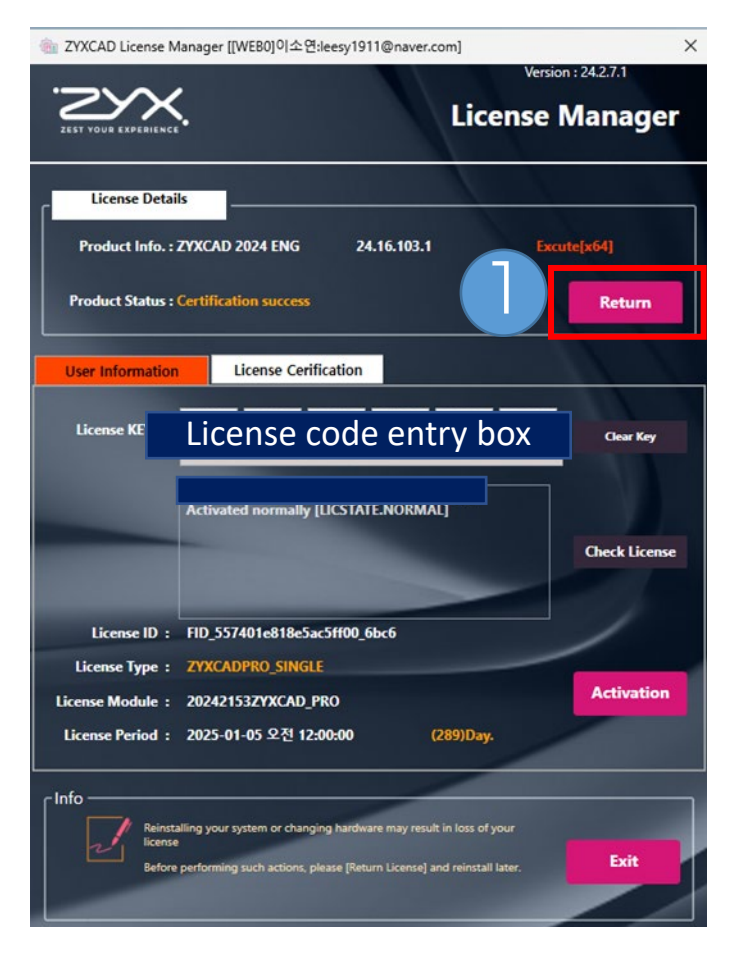

Select Return button

# Return License

#### How to Access a License Manager

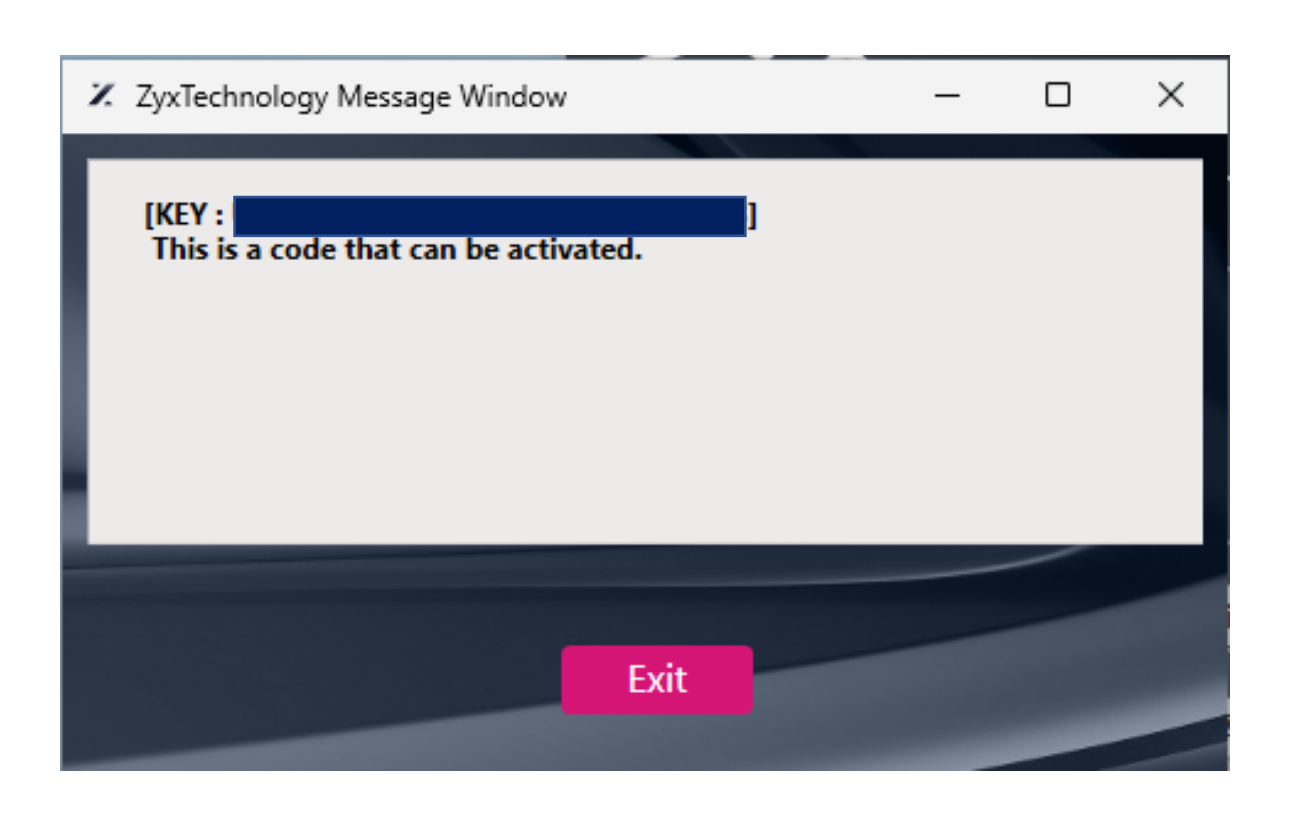

License Manager License Details Product Info. : ZYXCAD 2024 ENG 24.16.103.1 Product Status : Return successful Return License Cerification **User Information** License code entry box License KEY : Clear Key [KEY : ] This is a code that can be activated. **Check License** License ID : License Type : Activation License Module : License Period : Reinstalling your system or changing hardware may result in loss of your Exit Before pe on such actions, please (Return Lic

×

Version : 24.2.7.1

🖮 ZYXCAD License Manager [[WEB0]이소연:leesy1911@naver.com]

Status returned normally and applicable to other PCs

Check return success message